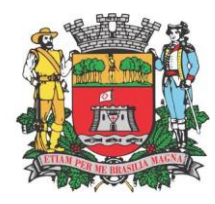

## MANUAL GESTÃO DO VALOR ADICIONADO - GDE

Com a finalidade de acompanharmos os dados que compõem o Valor Adicionado com base no disposto no Artigo 6º da Lei Complementar nº 63 de 1 de janeiro de 1990, enviar as Gias-ICMS conforme instruções abaixo:

Para a correta transmissão dessas informações o contribuinte deverá agir da seguinte maneira:

1 – Acessar o programa da nova GIA versão 8.0.1;

2 – Clique no Utilitário – em seguida clique em exportar GIAS – selecione o período a ser exportado e exporte – não se esqueça de nomear o arquivo exportado sem ponto e vírgula;

| G                               | GIA – 🗆 🗙                                                                                                    |
|---------------------------------|----------------------------------------------------------------------------------------------------|
| GIA Consistir Relatório         | Utilitário Sobre                                                                                                    |
| Razão Sodal:                    | Cópia de Segurança<br>Migrar Dados da 0800 (mdb)<br>Importar Arquivo (Pré-Formatado)<br>Exportar GIAs (Pré-Formatado) |
| Status da Base de dados: Operar | te Versão do Sistema: 8.0.1.145 Bem vindo ao sistema Nova Gia::                                                       |

3 – Acesse a página <u>remessa.seuadicionado.com.br</u> ou <u>www.jundiai.sp.gov.br</u> no ícone NFServiço-e – GDE – Dipam.

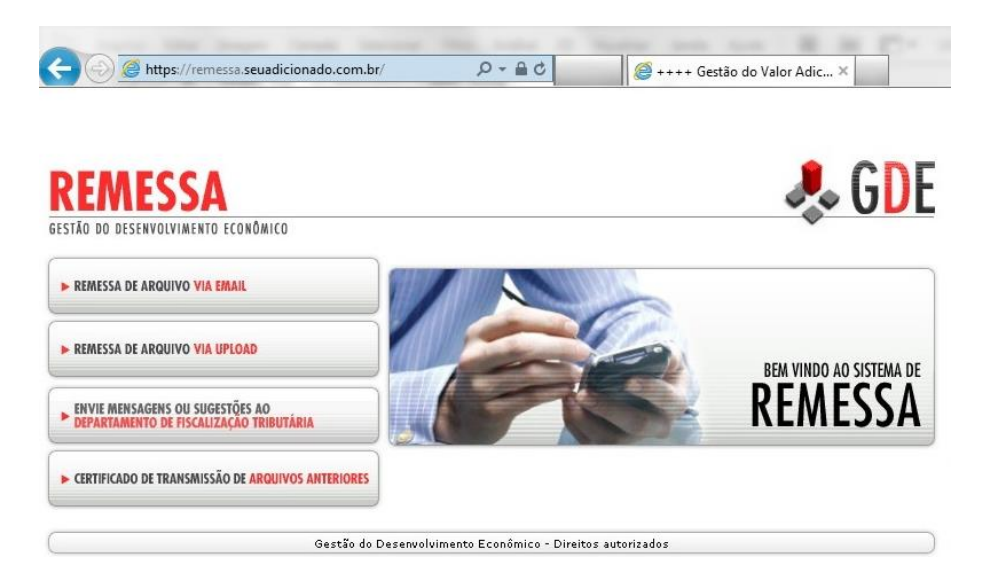

Departamento de Fiscalização de Tributos Av. da Liberdade s/nº 1º Andar Ala Norte – Jardim Botânico Jundiaí / São Paulo – Brasil – CEP 13214-900 (11) 4589-8702/8704/8705

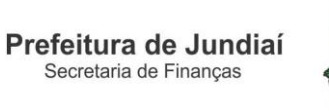

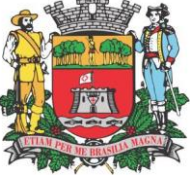

4 – Clique em REMESSA DE ARQUIVO VIA UPLOAD;

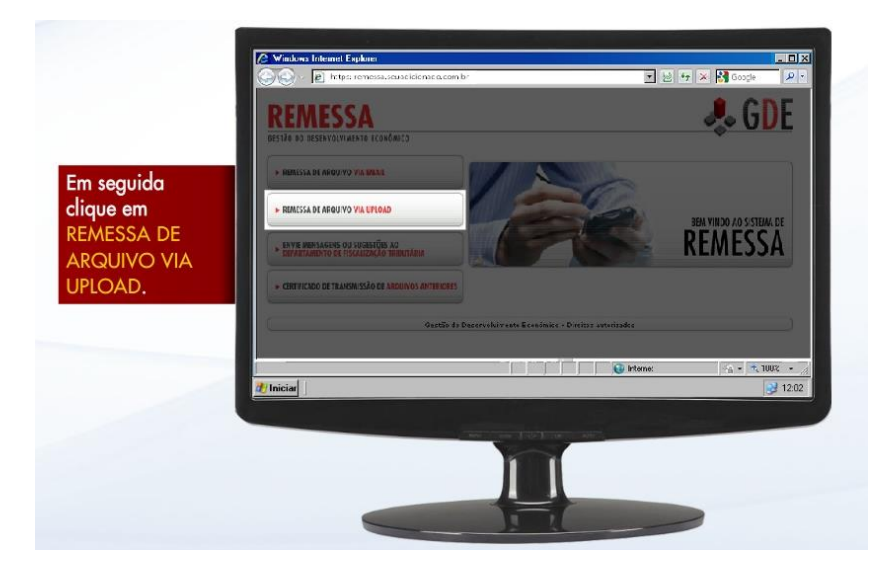

5 – Clique no botão "Procurar..." para selecionar um arquivo e escolha o arquivo salvo conforme o Item 2, digite o código criptografado e clique em Anexar;

|                    |                                                          | tpsi remessa seuracicionacio com            | b:                |                              | 🕈 🗙 Google 🛛 🔎 -                   |
|--------------------|----------------------------------------------------------|---------------------------------------------|-------------------|------------------------------|------------------------------------|
|                    | REMESS                                                   | SA                                          |                   |                              | 🔍 🦊 GDE                            |
|                    | - REMESSA DE ARQUI                                       | IVO VIA EMAR                                | REMESSA DE ARQU   | IVO VIA UPLOAD 🚱             |                                    |
| Procure o arquivo  | REMASSA DE ARQU                                          | IVO VIA UPLOAD                              | Arquiva Clique no | i botão "Procurar" para sele | Cionar um arquivo.                 |
| exportado e insira | - INVIE MENSAGENS                                        | OU SIGNISTORS AD<br>FISCALIZAÇÃO TRIBUTARIA |                   | 4 - 20 MA                    |                                    |
| fado para anexar.  | + CINTIFICADO DE TRA                                     | NISMISSÃO DE ARQUIVOS ANTREORES             |                   | E.C.                         |                                    |
|                    | > ANEXOS                                                 |                                             |                   |                              |                                    |
|                    | L.E. Razão Social Arquivo<br>Aquantarda venes de anquevo |                                             |                   |                              |                                    |
|                    |                                                          | _                                           |                   | 😝 Internet                   | 1 <sub>A</sub> •   <b>+</b> 100% • |
|                    | 20 Iniciar                                               |                                             |                   |                              | 12:02                              |
|                    |                                                          |                                             |                   |                              |                                    |
|                    |                                                          |                                             |                   |                              |                                    |
|                    |                                                          |                                             |                   |                              |                                    |
|                    |                                                          |                                             |                   |                              |                                    |

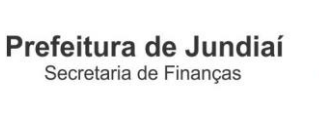

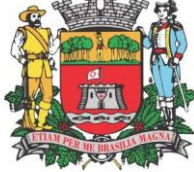

6 - Clique em Processar ou Excluir;

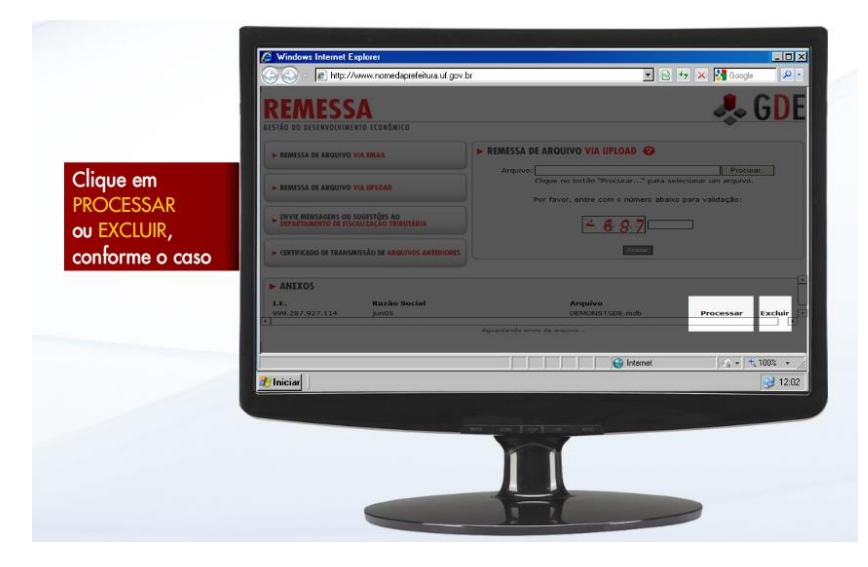

7 – Será disponibilizado o protocolo para impressão do arquivo enviado.

|                                                                | CONTRACTOR DE LETRÓNICO DEMONSTRAÇÃO                                                                                                    |                                         |
|----------------------------------------------------------------|----------------------------------------------------------------------------------------------------|-----------------------------------------|
| O protocolo de<br>envio é gerado<br>com opção de<br>impressão. | Lote     Insc. Estadual     Bazão Social     CMP       89124     1992.287.927.11.4     juno5     Social     CMP       Normal     02/2009     Data     Autemicaçã     Enbilitación do       Normal     02/2009     Osf.10/2010 07/29:51     Enbilitación do     Enbilitación do       Certificada cemitida pelo sitie:     http://remessa.seasalficinada.combre:     V     V       Maravés do IP 200.162.50.68     T200.28:52     V     V | 15.739/0002-16<br>•<br>sidação<br>8/5/5 |
|                                                                |                                                                                                    | 12.02                                   |

## DEPARTAMENTO DE FISCALIZAÇÃO DE TRIBUTOS 21.11.16